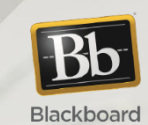

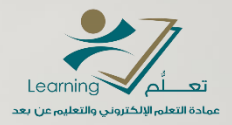

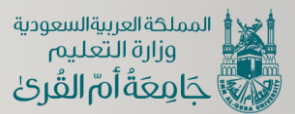

sessement sessement sessement times example times example time example time exam

> أداة الإنجازات على نظام بلاك بورد

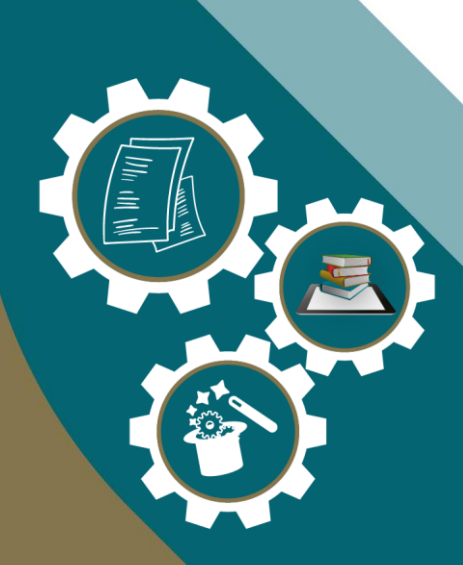

عمادة التعلم الإلكتروني والتعليم عن بعد () والتعليم عن عمادة التعلم الإلكتروني والتعليم عن بعد ()

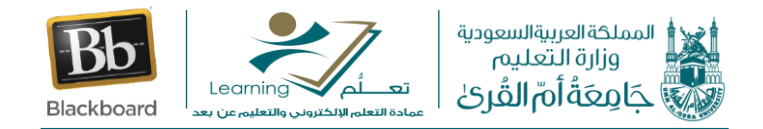

## كيفية مكافأة الطلاب على انجازاتهم

عزيزى عضو هيئة التدريس إن كنت ترغب في مكافأة وتكريم طلابك بشارات تدل على تفوقهم أو شهادات تشجيعية على ما قاموا بانجازه في المقرر الدراسي فكل ما عليك هو تفعيل أداة الإنجازات (Achievements) وتحديد معايير حصول الطلاب على هذه المكافأت التشجيعية لتثير الحماس لديهم وتحفيز هم أثناء العملية التعليمية .

## وللقيام بذلك نتبع الخطوات التالية:

**الخطوة ١:** نقوم بالدخول إلى نظام بلاك بورد ومن قائمة المقررات الدراسية نحدد المقرر الدراسي الذي نرغب في إضافة الإنجازات له .

| ل علي الدونيا الدونيا | ا نمود بحذر<br>نعود بحذر                                                                        | سية الخدمات مركز ملفات المحتوى                                                                                                    | الصفحة الرئيسية المقررات الدرا                                 |
|-----------------------|-------------------------------------------------------------------------------------------------|----------------------------------------------------------------------------------------------------|----------------------------------------------------------------|
| هو: تشغیل             | وضع التحرير ،                                                                                   | الصفحة الرئيسية 💿                                                                                                    | مقرر تدريبي إعداد الأدلة والفيديوهات التدريبية                 |
|                       |                                                                                                 | الصفحة الرئيسية 📀                                                                                                    | مقرر تدريبي_إعداد الأدلة<br>والفيديوهات التدريبية              |
| τ <sub>ψ</sub>        | تخصيص الصفحة                                                                                    | إضافة وحدة نمطية للمقرر الدراسي                                                                                                    | الصفحة الرئيسية   معلومات المقرر                               |
|                       | 👻 المهام                                                                                        | √ رسائل الإعلام الخاصة بي                                                                                                    | اهداف المقرر  ⊠                                                |
|                       | مريز إعادات الإعلام<br>المهام الذي تجاورت تاريخ الاستحقاق الإجرادات ¥<br>♦ كافة العناصر (٥)     | لم يتم نشير ايه إعلانات مقرر دراستي او منتدى مجموعة في احر 7<br>أيام.<br>المزيد من رسائل الإعلام                                      | <ul> <li>المحتوى التعليمي</li> <li>المصادر والمراجع</li> </ul> |
| •                     | المهام المطلوب أداؤها المطلوب أداؤها المطلوب أداؤها المطلوب أداؤها المطلوب أداؤها المطلوب أوابت | <ul> <li>عناصر مطلوب الانتباه إليها</li> <li>عرير إعداد الإعتر</li> <li>إلارياد الإعتر</li> <li>الاحتبار يتطلب التقدير (1)</li> </ul> | الإعلانات<br>البريد الإلكتروني<br>الفصول الإفتراضية            |
| 4                     | لا شعبه مستحة ، اليوم.                                                                          | آفر تحدیث: نوفمبر ۲۳، ۲۳۲: ۶ م AST م                                                                                                  | ·                                                              |

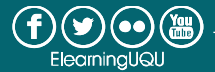

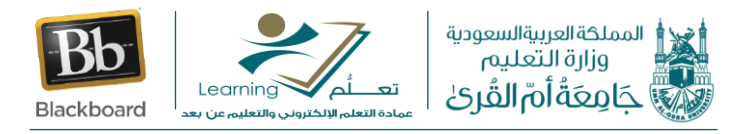

الخطوة ٢: من قائمة المقرر نختار إدارة المقررات الدراسية – ثم من قائمة أدوات المقرر الدراسي نختار الانجازات

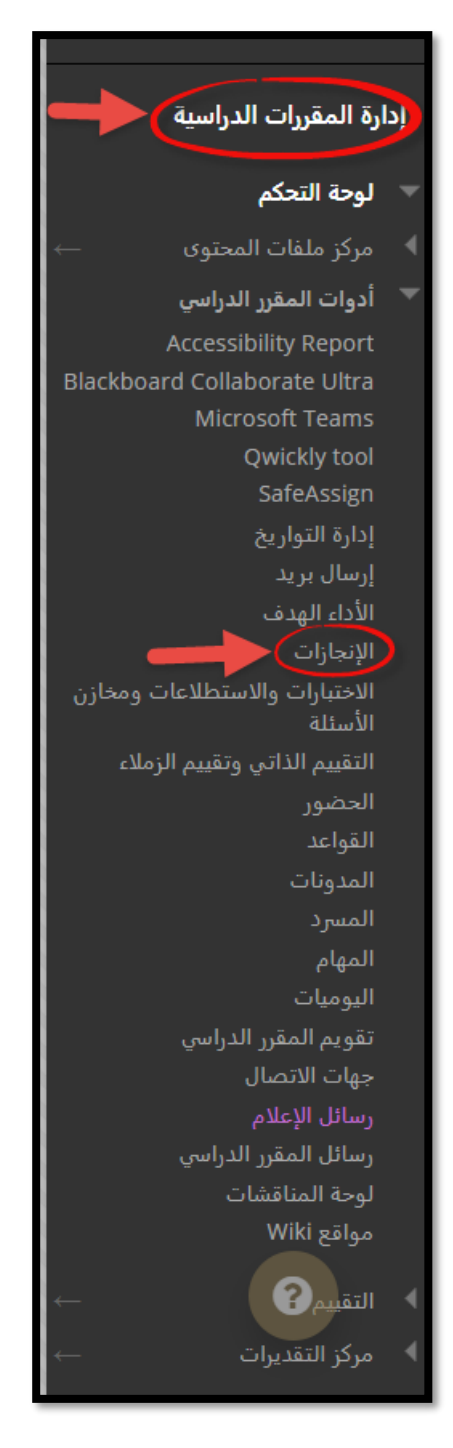

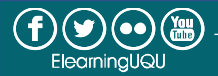

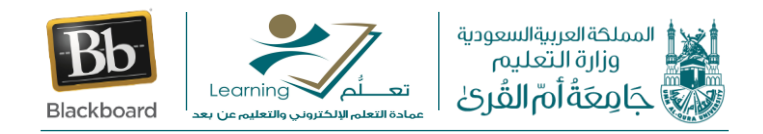

الخطوة ٣: بذلك ننتقل إلى الصفحة الخاصة بالانجازات والتي من خلالها نستطيع انشاء إنجازات جديدة أو استعراض قائمة بالإنجازات السابقة

| نشيئ الإنجازات لإتمام المقرر الدراسي أو المتطلب الإلزامي أو أنشين إنجازًا مخصصًا. | الإنجازات<br>يعتبر الإنجاز بمثابة حالة الإتمام أو المهارة أو الكفاءة أو الفائدة التبي يمكن أن يحققها الطلاب، لذا أ |
|-----------------------------------------------------------------------------------|----------------------------------------------------------------------------------------------------|
|                                                                                   | إنشاء إنجاز ٧                                                                                                    |
| قائمة بالإنجازات التي تمت<br>اضافتها إلى المقرر في<br>وقت سابق                    | شهادة اتمام دراستك للمقرر الدراسي ©<br>Course Completion<br>تمالانتهاء من دراسه مقرر وبالتوفيق في حياتك العملية    |
|                                                                                   |                                                                                                    |
|                                                                                   |                                                                                                    |

ولإنشاء الإنجازات نقوم باختيار إنشاء إنجاز ومنه نقوم باختيار المتطلب الإلزامي

| الإنجازات<br>يعتبر الإنجاز بمنابة حالة الإتمام أو المهارة أو الفائدة التي يمكن أن يحققها الطلاب، لذا أنشبئ الإنجازات لإتمام المقرر الدراسي أو المتطلب الإلرامي أو أنشبئ إنجازًا مخصصًا. |
|----------------------------------------------------------------------------------------------------|
| إنشاء إنجاز ×<br>إتمام المقرر الدراسي<br>المتطلب الإلزامي                                                                                                    |
| تخصيص<br>تصيص<br>تمالانتهاء من دراسه مقرر وبالتوفيق في حياتك العملية                                                                                                    |
|                                                                                                    |

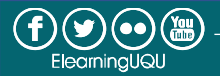

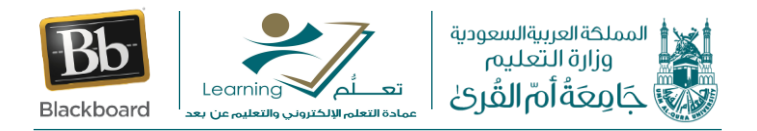

وبذلك ننتقل الى صفحة انشاء الإنجاز ونقوم باتباع الخطوات التالية

| r                         |                                                               |                               | _               |               |                           |                                  |                      |                 |             | باز               | تحرير إنج     |
|---------------------------|---------------------------------------------------------------|-------------------------------|-----------------|---------------|---------------------------|----------------------------------|----------------------|-----------------|-------------|-------------------|---------------|
|                           | فة اسم مناسب للانجاز                                          | يجب إضبا                      | _               |               |                           |                                  |                      |                 |             | أول               | الإنجاز الأ   |
| L L                       | سَعِّل واحد أو أكثر، وحدد مكافأة واحدة أو أكثر للإتمام بنجاح، | ت العامة حول الإنجاز، وحدد ما | ا أكمل المعلوما | يد إتمامه، لذ | مكافأة المحددة عن         | غيل إصدار الد                    | لأقل تقوم بتش        | ة على ال        | اعدة واحا   | لگل إنجاز ق       | يجب أن يكون ا |
|                           |                                                               |                               |                 |               |                           |                                  | يد المكافأة          | تحد             | مشغلات      | تعريف اا          | حول           |
|                           |                                                               |                               |                 |               |                           |                                  |                      |                 | الوب.       | ی حقل مد          | * تشير إل     |
|                           |                                                               |                               |                 |               |                           |                                  |                      |                 |             |                   | معله مات ا    |
|                           |                                                               |                               |                 |               |                           |                                  |                      |                 |             |                   |               |
| الإنجاز للطلاب            | يجب اختيار مكان ظهور                                          |                               |                 |               | از الأول                  | لمحتوى/الإنجا                    | 11/                  |                 | ع الإنجاز   | * موقا            |               |
|                           |                                                               |                               |                 | نجاز،         | ىمقرر الدراسـي للإ        | د موقعًا في <i>اا</i><br>د تد به | ~                    |                 |             |                   |               |
|                           |                                                               |                               |                 |               |                           | الستريس                          |                      |                 | il.         | نوع الانح         |               |
|                           | ی سوف یکون ظاہر ا                                             | مديد هل الإنجاز               | ت               |               | ×                         | Mileston                         | e                    | - My - MI       | La . Alk    |                   |               |
|                           | رب أم لا                                                      | للطلا                         |                 |               |                           | الكم () 1                        |                      | الاستدم         | عدب میں     | مردي تنا<br>الوصف |               |
| 25                        |                                                               | · =i   · =i   ·               | 14px            | و FN+F10 و    | مبيوتر الشخصی) أ<br>Arial | الک) ALT+F1                      | اضغط على 0<br>الفقرة | الأدوات،<br>ج   | ی شریط<br>U | للحصول عا<br>I B  |               |
|                           |                                                               | Ω " ¶ <b>√</b>                | ± _ •           | ¶< ,¶         | B: 8                      | $X_2 \times^2$                   | ≣ ≣                  | =               | = =         |                   |               |
|                           |                                                               |                               | _               |               |                           |                                  | кл ()                | ۲               | {;}         |                   |               |
|                           | افة وصف مناسب للإنجاز                                         | بإمكاننا إض                   |                 |               |                           |                                  |                      |                 |             |                   |               |
|                           | بشكل اختياري                                                  |                               |                 |               |                           |                                  |                      |                 |             |                   |               |
|                           |                                                               |                               |                 |               |                           |                                  |                      |                 |             |                   |               |
|                           |                                                               |                               |                 |               |                           |                                  | <i>التالي</i><br>ع.  | <b>مر</b> للرجو | إلغاء الأ   | انقر فوق          |               |
| ر خلطرخرزج تعريف المدهلات | إلماء الأ                                                     |                               |                 |               |                           |                                  | ۰ <i>۵</i>           |                 |             |                   |               |

وبعد ذلك سوف نقوم بالانتقال الى الخطوة التالية و هي **تعريف المشغلات** أى تحديد قواعد للحصول على الشارة بشكل تلقائي بناءا على مدى تقدم الطلاب وحصولهم على درجات بناء على القواعد المحدده مسبقا

| م القاعدة                                                                                                    | است   |
|----------------------------------------------------------------------------------------------------|-------|
| * اسم القاعدة                                                                                                    |       |
| اريخ الذا كنت ترغب في أن يعمل الطلاب على إكمال الإنجاز بعد تاريخ محدد ، أدخل<br>هذا التاريخ هنا. إذا كنت ترغب في أن يتمكن الطلاب من العمل على الإنجاز في<br>أي وقت فلا تقم بتحديد التاريخ | التار |
| العرض بعد 🔽 🗹 ۲۰۲۱/۰۰/۲٤ 🔐 ۲۰۰:۲۰ صباحًا 🗋<br>أدخل التواريخ بالتنسيق يوم الشهر اسنة. يمكن إدخال الوقت بأي زيادة.                                                                          |       |

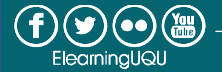

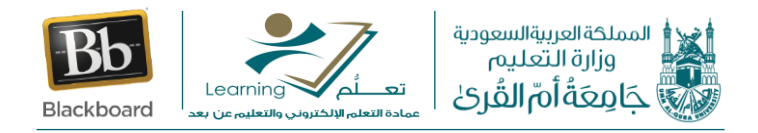

في حالة أن الإنجاز سوف يطبق على جميع الطلاب في المقرر الدراسي فنتجاهل هذا الخيار ونتركه فار غاً

أما اذا أر دنا أن نحدد مجموعة معينة من الطلاب أو جعل هذا الإنجاز قابلاً للتطبيق على مجموعة محددة فإننا سوف نقوم بأي من الاختيارات التالية:

|                         | ية                                                                                                    | العضو |
|-------------------------|----------------------------------------------------------------------------------------------------|-------|
| بق علی<br>راض"<br>دیدهم | إذا كنت ترغب في جعل هذا الإنجاز ينط<br>امنح هذا الإنجاز لمستخدمين محددين أو مجموعات محددة.<br>اسم المستخدم<br>المراسي<br>الدخل قيمة واحدة أو أكثر لاسم المستخدم، أو انقر فوق "استعوام" لل                           |       |
|                         | مجموعات المقرر الدراس<br>مجموعات المقرر الدراس<br>G1<br>G2<br>G2<br>مجموعات معينة من الطلاب ، فحدد المجموعات في العمود<br>الأيمن ، وانقر فوق الزر> لنقل المجموعات المحددة إلى<br>معمود "العناصر المحددة" على اليسار |       |

ثم بعد ذلك نقوم بتحديد تقديراً مناسباً يجب احرازه في اختبار ما أو واجب أو منتدى نقاش حتى يتمكن الطالب من الحصول على المكافأة .

أو مراجعة عنصر ما داخل المقرر للحصول على المكافأة.

أو اختيار التقدير والمراجعة معاً أى أن الطالب عليه أن يراجع عنصراً معينا وأيضا يجب أن يتحصل على درجة محدده في اختبار ما أو واجب أو منتدى نقاش.

|      | انجار، ويتم سرد النقاط المحتملة لنقدير "مركز التقديرات" أو العمود ال<br>لاختيار عنصر ما من مركز التقدير ات<br>None ماولة واحدة على الأقل لهذا العنصر<br>رنسجيل المحاولة في "مركز التقديرات" عندما يرسل المستخدم اختيارًا او استطلاعًا او واجبًا، أو عند إدخال تقدير أو تحريره. | نقدير<br>حدد تقديرًا معينًا يجب إحرازه لإتمام هذا ال<br>المدخل قيمة رقمية .<br>تحديد أحد أعمدة "مركز التقديرات"<br>بتحديد شرط ي |
|------|----------------------------------------------------------------------------------------------------|----------------------------------------------------------------------------------------------------|
| عمود | ) مجموع النقاط () النسبة الملوية أقل من أو مساوى لـ <<br>) مجموع النقاط () النسبة الملوية بين و المحدد                                                                                                    | D<br>D                                                                                                    |
|      | المكافأة بناء على مراجعة الطلاب لعنصر أو عناصر<br>في المقرر الدراسي نقوم بالنقر فوق "استعراض" لتحديد<br>عنصر ، ثم انقر فوق "إضافة" لإضافة العنصر                                                                                                    | بستة عمر<br>التحديد<br>محدده ف<br>افرض على المستخدمير                                                                           |
|      | الشراهن أسف                                                                                                    | تحديد عنصر                                                                                                    |
|      | الماء الأمر حنظر بغروج تحرد فمكفاد                                                                                                    | التالم<br>انقر فوق <b>إلغاء الأمر</b> للرجوع.                                                                                   |

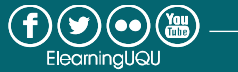

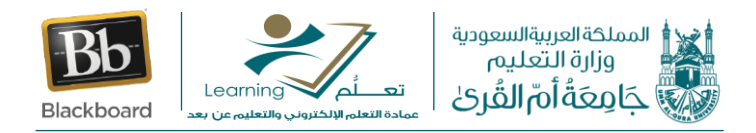

| المكافأه | ىتحدىد | ، نقو م | ذلك | ىعد | ثم |
|----------|--------|---------|-----|-----|----|
|          | * *    |         |     | •   | (  |

| المسترسة 🛶 الما السم جهة إصدار الشهادة هنا                                                                                                    | * اسم جهة الإصدار     |
|----------------------------------------------------------------------------------------------------|-----------------------|
|                                                                                                    | تاريخ انتهاء الصلاحية |
| المستوري بلسين جرسترسة التحديد تاريخ تنتهي فيه صلاحيه الشهادة المسهادة المسادة الشهادة الشهادة المسهادة المسهادة                                                                                                    |                       |
| عند تعيين فترة رفينة للملاحية بالأمن تاريخ انتهاء محدد، يتم حساب انتهاء الملاحية للفرد منذ يوم استلم الإنجار ويتم إخطار المستخدم في حالة اكتساب المستخدم للإنجار أثناء عدم<br>الانصال، فسيتم حساب أنتهاء ملاحية المستخدم عندما يقوم المستخدم بتسجيل الدخوان مرة أخرى وستلم إخطارات الإنجاز،                                                                               | 1                     |
|                                                                                                    |                       |
| لتحديد الشارة المناسبة للظهور للطلاب                                                                                                    | لحيارات المكافاة      |
| تحديد صورة من دليل الشارات                                                                                                    | 🛪 صورة الشارة         |
|                                                                                                    |                       |
| الله ملف معدمية معدمية المستخدام صورة مخصصة للشارة ، انقر فوق                                                                                                    |                       |
| النشر في Badgr Backpack تماع إعدادات النظام تماع النشر في ack و المراجع المراجع المحمد المحمد المحمد المحمد المحمد المحمد المحمد المحمد المحمد المحمد المحمد المحمد المحمد المحمد المحمد المحمد المحمد المحمد المحمد المحمد المحمد المحمد المحمد المحمد المحمد المحمد المحمد المحمد المحمد المحمد المحمد المحمد المحمد المحمد المحمد المحمد المحمد المحمد المحمد المحمد ا |                       |
| كافئن الطلاب بصور بمكنهم تجميعها في أدلة "الإنجازات".                                                                                                    | <i>.</i>              |
|                                                                                                    |                       |
|                                                                                                    | 0                     |
| in the second second second second second second second second second second second second second second second                                                                                                    |                       |

وعند الانتهاء انقر فوق **حفظ وخروج** لإنشاء الإنجاز

وبذلك سوف يظهر لنا الإنجاز الذي تم انشاءه في الصفحة الخاصة بالإنجازات

| نة الإتمام أو المهارة أو الكفاءة أو الفائدة التي يمكن أن يحققها الطلاب، لذا أنشبئ الإنجازات لإتمام المقرر الدراسي أو المتطلب الإلزامي أو أنشبئ إنجازًا مخصصًا. | الإنجازات<br>يعتبر <i>الإنجاز بمثابة حا</i> ا |
|----------------------------------------------------------------------------------------------------|-----------------------------------------------|
|                                                                                                    | إنشاء إنجاز ٧                                 |
| لإنجاز الأول 💿<br>Milesto                                                                                                    | ne 😀                                          |

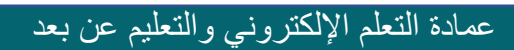

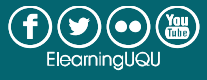

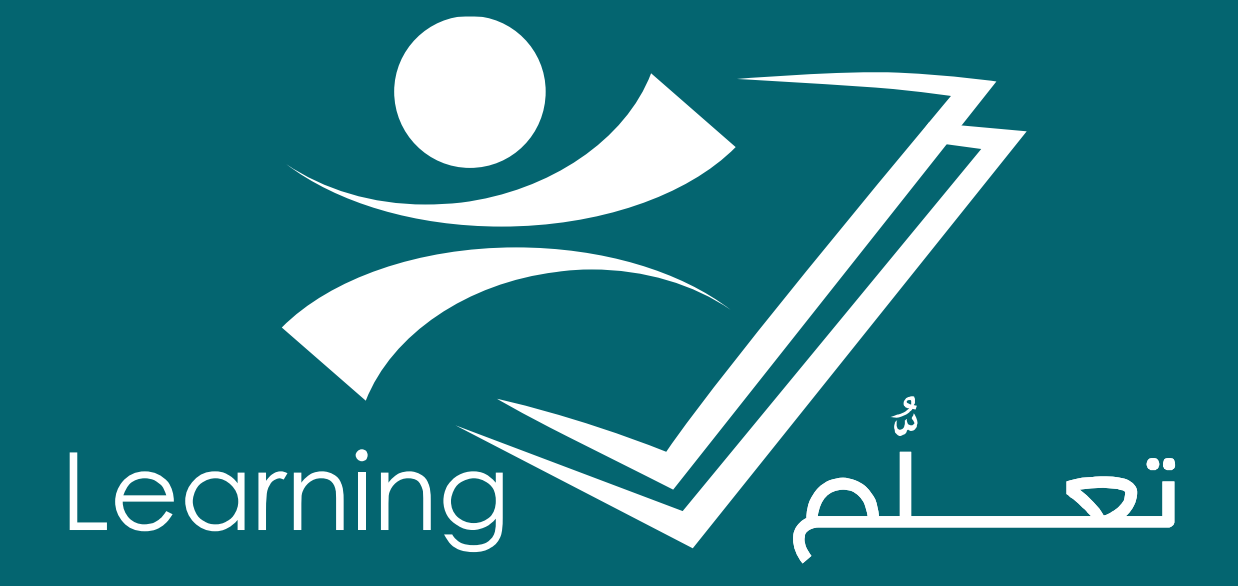